# 2. 基本機能 3.シフトを作成する

## 2.シフトを作成する

## STEP.1 スタッフの申請から作成する

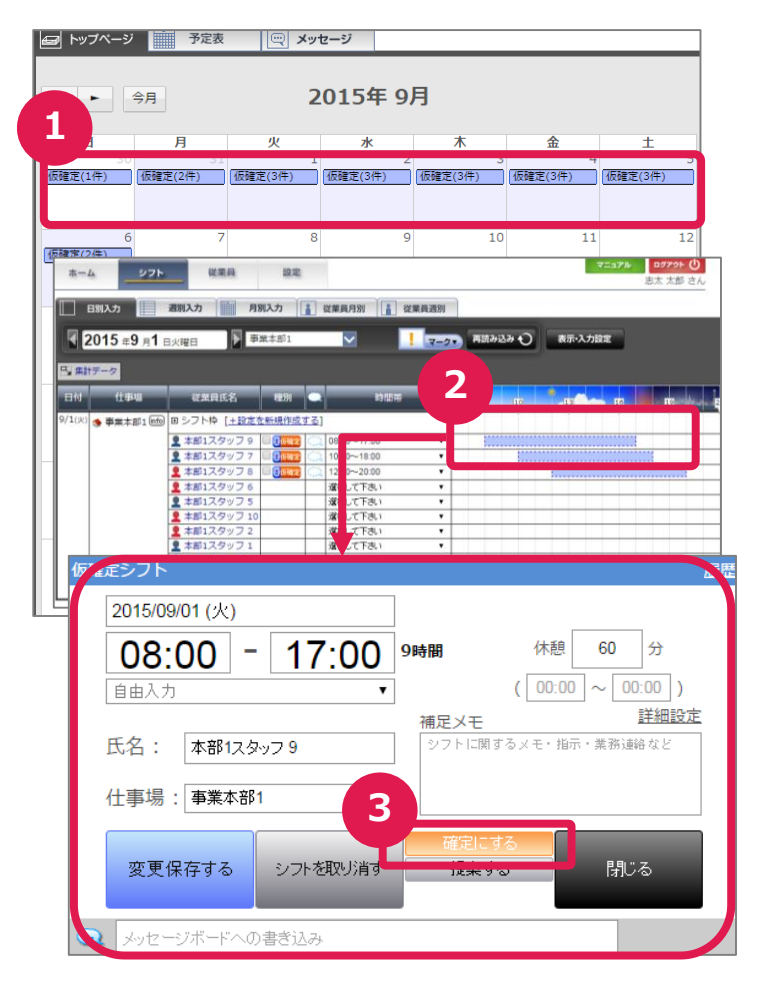

## STEP.2 管理者が作成する

| <b>ホ−</b> 4 | 4                | シフト         | 従調                 | ē.β   | 設定                     |           |       |                   |                          |      | ₹≣17 <i>1</i> / | <b>ログアウ</b><br>志太 太郎 | ▶ <b>()</b><br>≶ さん |   |
|-------------|------------------|-------------|--------------------|-------|------------------------|-----------|-------|-------------------|--------------------------|------|-----------------|----------------------|---------------------|---|
| E 6         | 日別入力             |             | 別入力                | 月     | 別入力                    | 従業員月別     | 1 従業員 | 週別                |                          |      |                 |                      |                     |   |
| 2           | 2015 <b>≆</b> 9  | 月1日         | 火曜日                | Þ =   | 業本部1                   | $\sim$    | 1     | <del>7-27</del> 💷 | ர <del>்</del> சுடுசு சூ | 表示・ス | 力設定             |                      |                     |   |
|             | <del>17</del> -9 |             |                    |       |                        |           |       |                   |                          |      |                 |                      |                     |   |
| 日付          | 住事               |             | 従業員                | 毛名    | 863                    |           | 的問題   | 7                 | 10                       | 13   | 10              | E.                   | 2 E                 |   |
| 9/1(火)      | 🔹 事業本部           | β1 (info) B | ヨシフト枠              | [+設定を | と新規作成す                 | <u>[]</u> |       |                   |                          |      |                 |                      |                     |   |
|             |                  |             | 本部1スタ              | タッフタ  | 0 <mark>3 (68</mark> 2 | 08:00~17: | 90    | 4                 |                          |      |                 |                      |                     |   |
|             |                  |             | ▲ 本部1人う<br>■ 本部174 | 7977  |                        | 10:00~18: | 00    |                   |                          |      |                 |                      |                     |   |
|             |                  |             | 本部1スク              | 7976  |                        | 選択して下2    | ±.1   |                   |                          |      |                 |                      | -                   |   |
|             |                  |             | ₹ 太部1ス4            | マッフ 5 |                        | 選択して下さ    | まし)   |                   |                          |      |                 |                      |                     |   |
|             | •                |             | 7                  |       | 10                     |           | 13    |                   | 6                        |      |                 | lis in 2             | 2                   |   |
|             | -                | _           |                    |       | 2.2                    |           |       | <u></u>           |                          | 1    |                 | _                    |                     | _ |
|             | -                |             | _                  |       |                        |           |       |                   |                          |      |                 |                      | (                   | _ |
|             | -                |             | (9:                | 00    |                        |           |       |                   |                          |      |                 |                      | 22:0                | 0 |
|             |                  |             |                    |       |                        |           |       |                   |                          |      |                 |                      |                     |   |
|             | •                |             |                    |       |                        |           |       |                   |                          |      |                 |                      |                     |   |

### ①シフト作成日の選択

シフトを作成する日付をホーム画面のカレ ンダーより選択し、シフト画面を表示します。

### ②シフト詳細画面の表示

仮確定の水色のバーを押し、シフト作成の 詳細画面を開きます。 ※休憩時間を設定する事も可能です。

### ③シフトの確定

詳細画面の「確定にする」を押すと、シフト が確定します。

※シフトが確定すると、水色から青色に 変化します。

| 10 | -13 | 16 | is. |
|----|-----|----|-----|
|    |     |    |     |
|    | ◀   |    |     |
| 10 | -13 | 16 | ia. |
|    |     |    |     |

#### ④ シフトバーからのシフト作成 シフト作成をしたいスタッフのシフトバーからも 作成が可能です。

シフトバーが表示される画面部分を、マウス で押しながら引っ張る事で、シフトを作成す る事ができます。

作成したシフトをシフト詳細画面より、シフト を「確定させる」を押す事で、シフトの作成が 完了します。

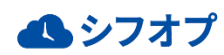